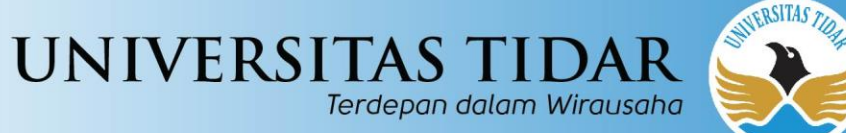

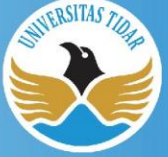

# Panduan Penggunaan **Microsoft Teams** UNTIDAR 2020

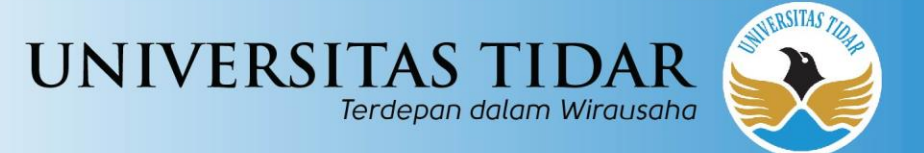

### Cara akses teams web browser

- buka browser
- ketik "office.com" lalu sign-in

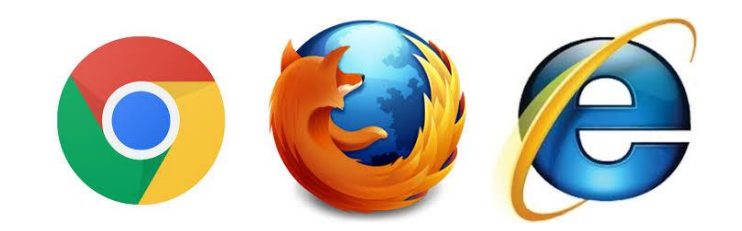

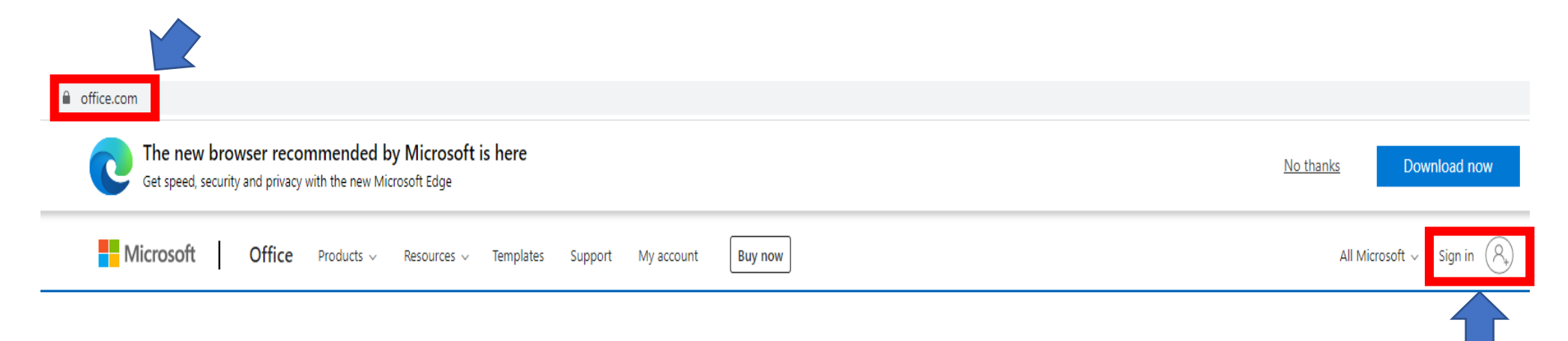

#### untidar.ac.id

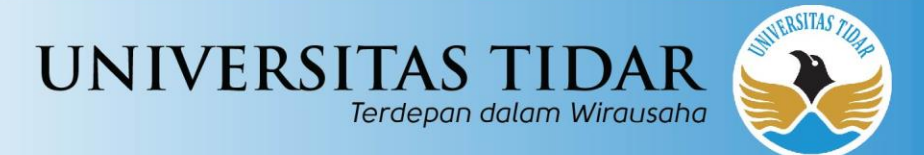

### • klik icon teams

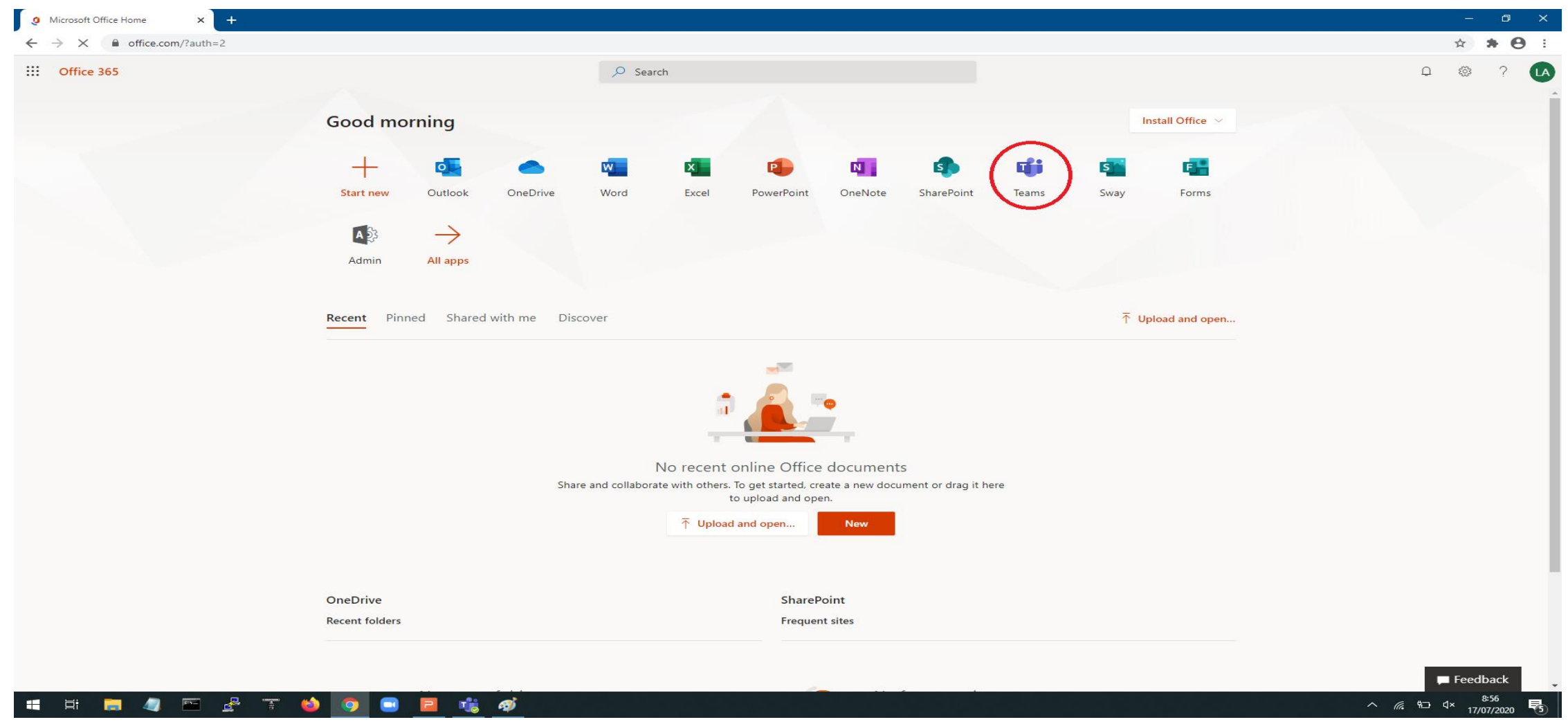

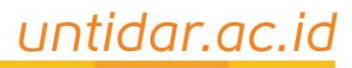

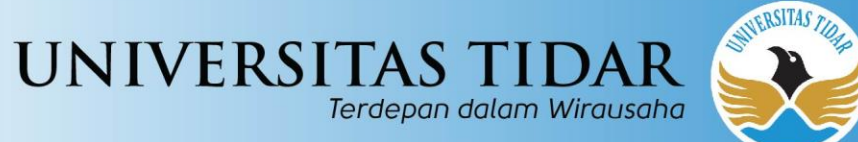

|                        | 🚺 Microsoft Office Home 🛛 🗙 🎁 Ger                                                                                                    | eral (coba2)   Microsoft Team 🗴 🕦 (1) Wh | stolepo X 🗠 Downloads X 🛛 +                                | - 0 X       |
|------------------------|----------------------------------------------------------------------------------------------------|------------------------------------------|------------------------------------------------------------|-------------|
|                        | $\leftrightarrow$ $\rightarrow$ C $($ teams.microsoft.com/_#/s                                                                                                    | chool/conversations/General?threadId=19  | h781b77bdbbb449599ffe2a0c33f42416@thread.tacv28ctx=channel | ■ ☆ 🖯 :     |
|                        | ::: Microsoft Teams                                                                                                    | ľ 🗌                                      | Search or type a command                                   | <u></u>     |
|                        | Activity < All teams                                                                                                    | <ul> <li>General</li> </ul>              | Posts Files +                                              | © Org •••   |
|                        | C C                                                                                                    |                                          | _                                                          |             |
|                        | coba2                                                                                                    |                                          |                                                            |             |
| Anda sudah             | Assignments General                                                                                                    |                                          |                                                            |             |
| masuk kedalam<br>teams | Clienter<br>Clienter<br>Cli |                                          |                                                            |             |
|                        |                                                                                                    |                                          | Let's get the conversation started                         |             |
|                        |                                                                                                    |                                          | ly @mentoring a student or teacher to begin sharing ideas. |             |
|                        |                                                                                                    |                                          | C* TIK UNTIDAR has added Lintar Aji to the team.           |             |
|                        |                                                                                                    |                                          | C TIK UNTIDAR has added user! to the team.                 |             |
|                        |                                                                                                    |                                          | Q TIK UNTIDAR has made Sigit JokoPurnomo a team owner.     |             |
|                        |                                                                                                    |                                          | Ĝi Meeting ended: 21s                                      | U           |
|                        |                                                                                                    |                                          | e' hepy                                                    | Remove Ad ( |
|                        |                                                                                                    |                                          | today<br>왕왕 Stigit JokoPurnomo changed team description.   |             |

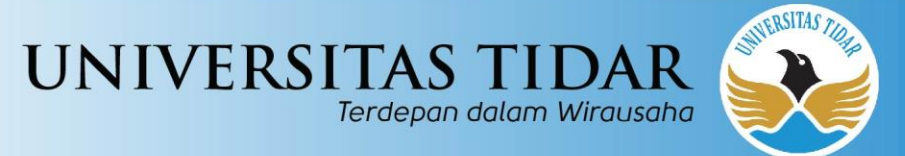

## Cara membuat group teams

Staff

School administration and

development

Other

Clubs, study groups, after school

activities

Cancel

masuk ke teams

Select a team type

Class

Discussions, group projects,

assignments

- klik "create a team"
- pilih tipe grup yg mau dibuat

Professional Learning

Community (PLC)

Educator working group

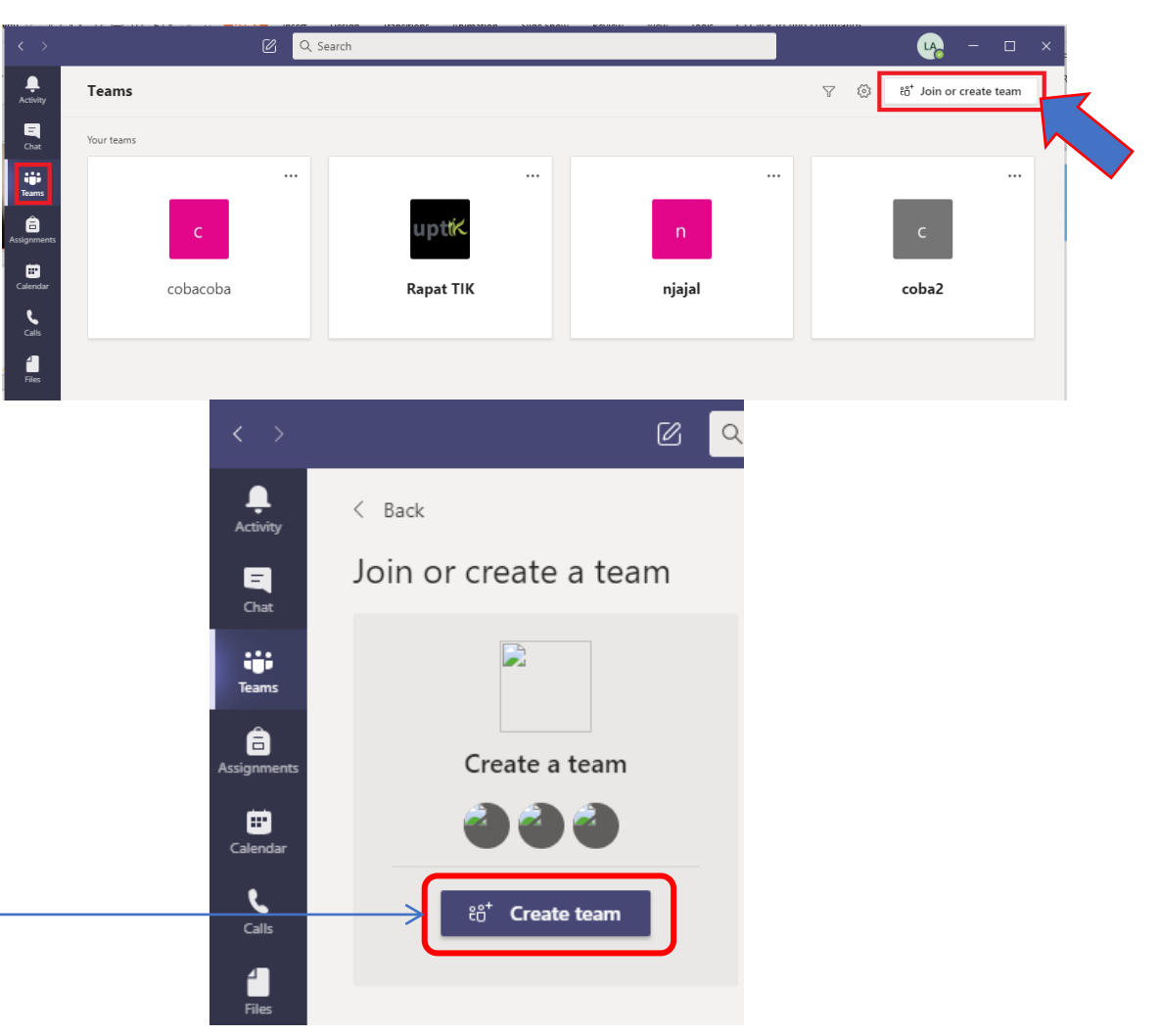

#### untidar.ac.id

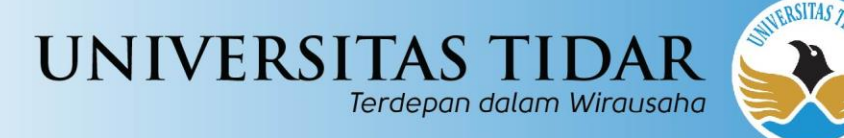

- masukkan nama grup
- pilih privacy
  - "Private" untuk grup yang hanya diundang yang bisa bergabung
  - "Public" berarti semua orang bisa melihat dan bergabung dalam grup
  - Lalu klik "next"

| Create your team                                                                                  |  |  |  |  |  |  |
|---------------------------------------------------------------------------------------------------|--|--|--|--|--|--|
| Educators or students can create teams to work together on any shared goal, project, or activity. |  |  |  |  |  |  |
| Team name                                                                                         |  |  |  |  |  |  |
|                                                                                                   |  |  |  |  |  |  |
| Description                                                                                       |  |  |  |  |  |  |
|                                                                                                   |  |  |  |  |  |  |
|                                                                                                   |  |  |  |  |  |  |
| Privacy                                                                                           |  |  |  |  |  |  |
| Private - Only team owners can add members 🗸 🗸                                                    |  |  |  |  |  |  |
|                                                                                                   |  |  |  |  |  |  |
| Cancel Next                                                                                       |  |  |  |  |  |  |
|                                                                                                   |  |  |  |  |  |  |

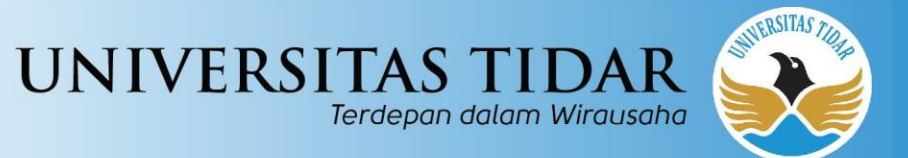

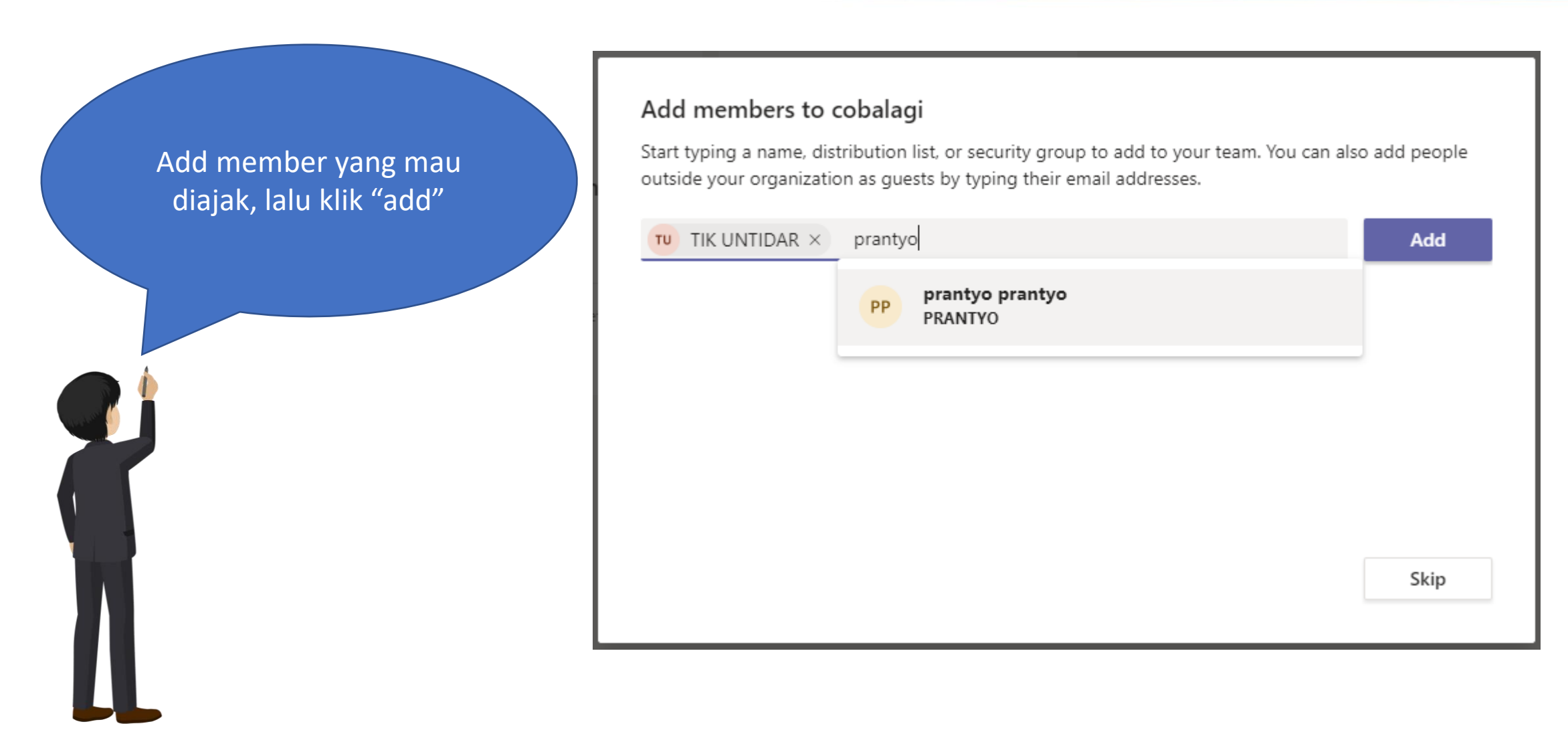

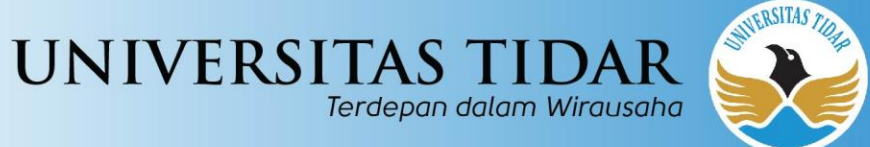

### Membuat Pertemuan

- Login ke teams
- Pilih menu teams
- Klik grup yang diikuti

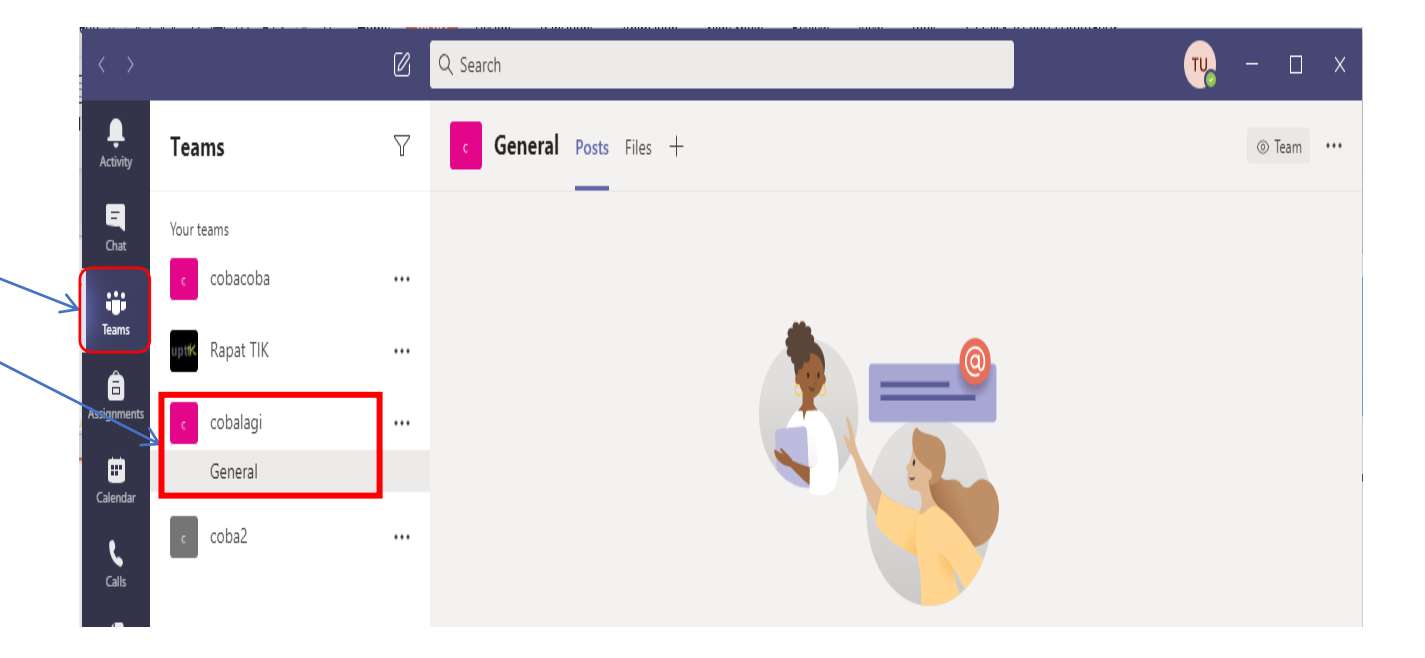

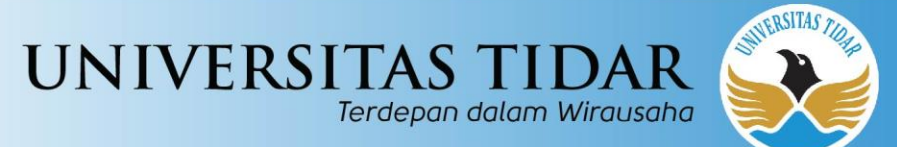

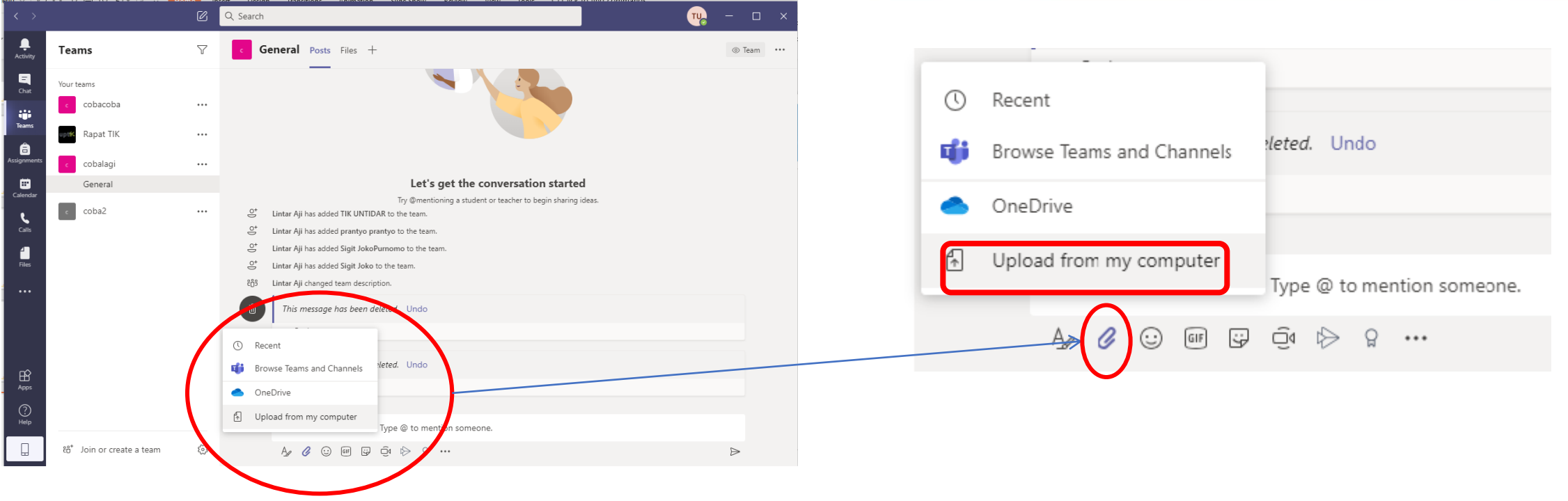

Untuk Upload file, klik icon yang dilingkari, lalu pilih metode upload, lalu klik "upload". Contoh file yang telah terupload

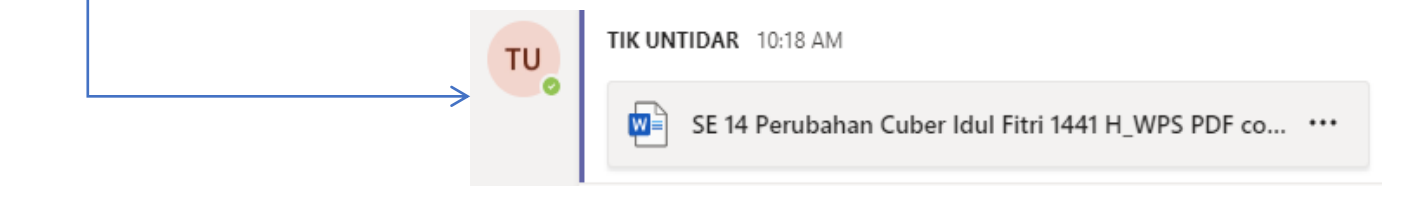

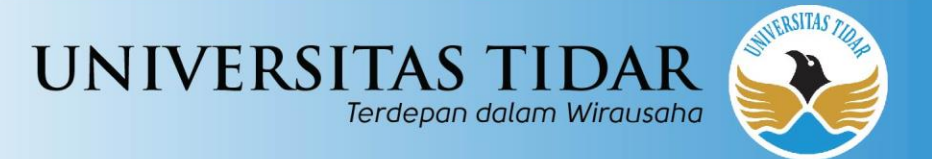

### klik icon video untuk memulai online meeting

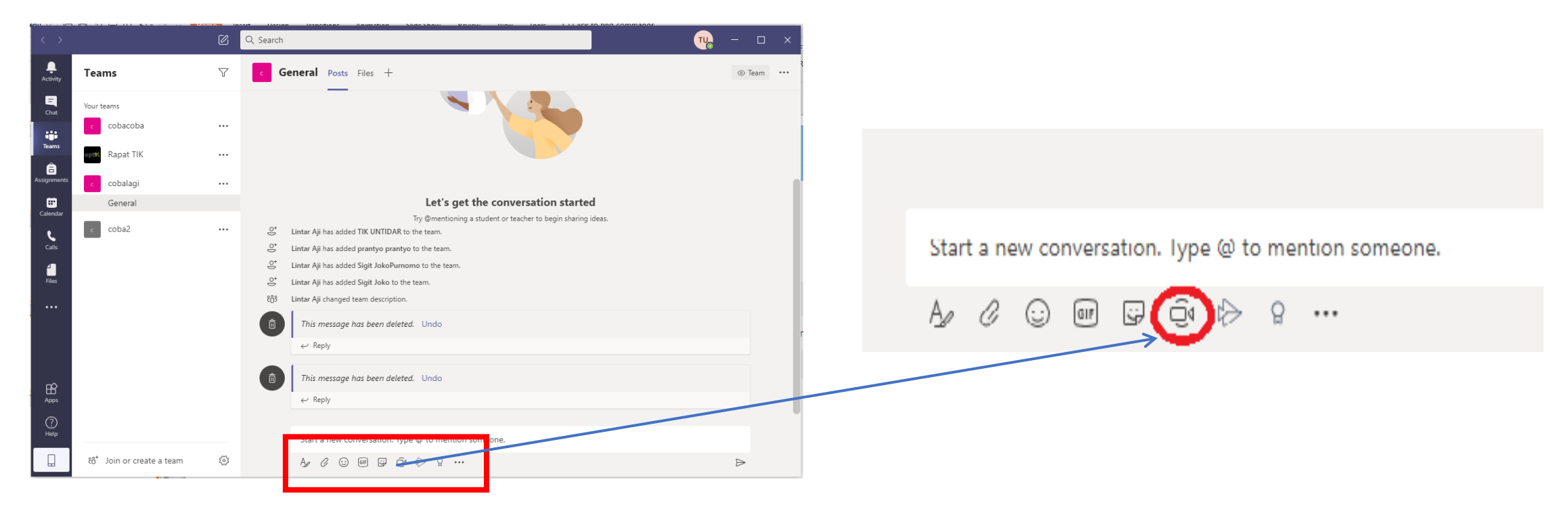

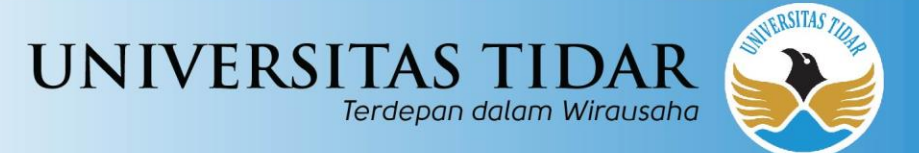

• Memulai meeting

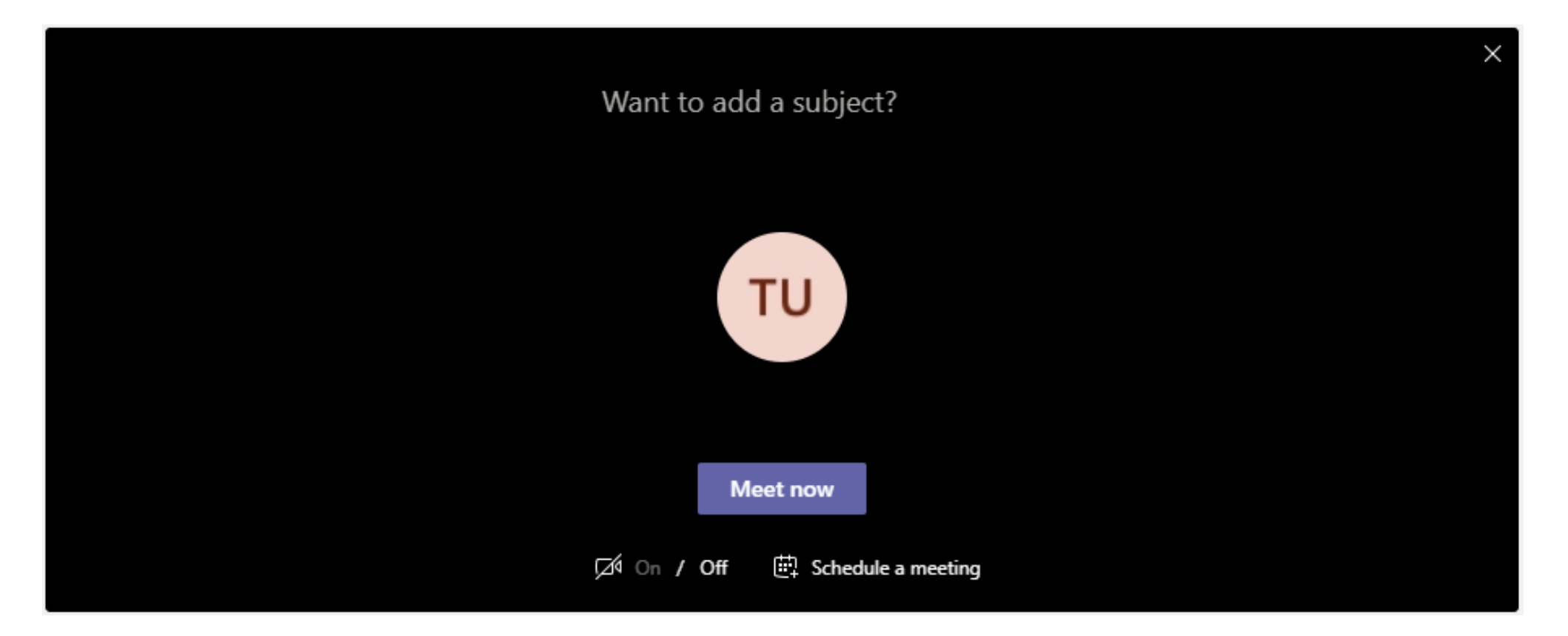

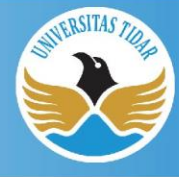

UNIVERSITAS TIDAR Terdepan dalam Wirausaha

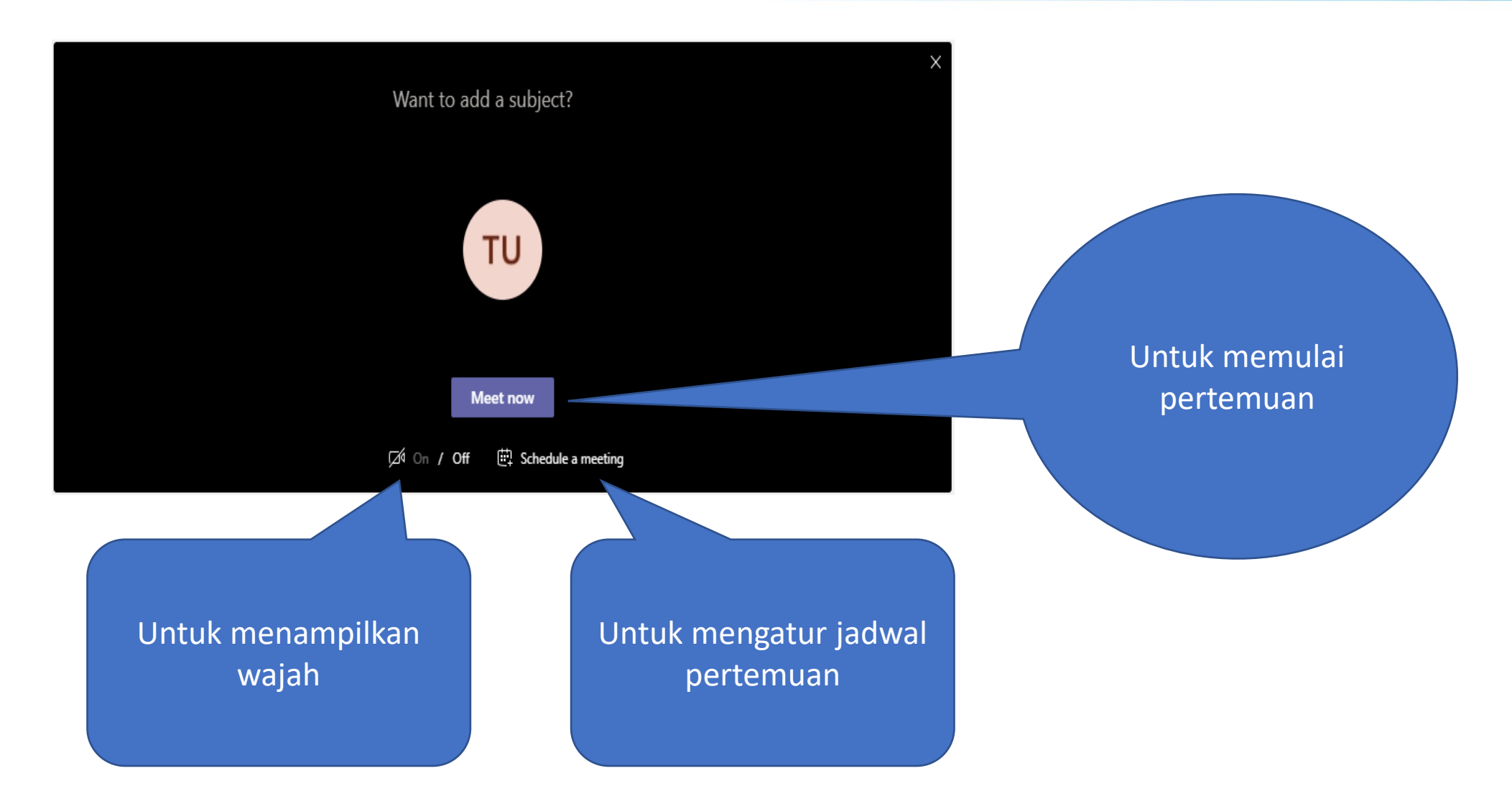

untidar.ac.id

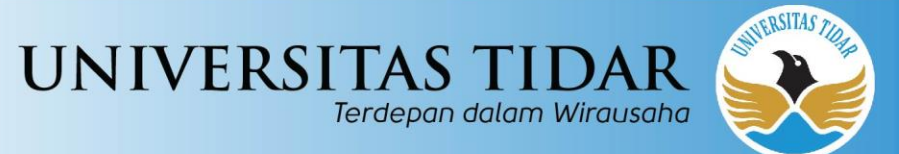

|                      |         | Q Search                                               |               |
|----------------------|---------|--------------------------------------------------------|---------------|
| <b>Ļ</b><br>Activity |         | New meeting Details Scheduling Assistant               |               |
| <b>E</b><br>Chat     | Time    | zone: (UTC+07:00) Bangkok, Hanoi, Jakarta 🗸            |               |
| Teams                | Ø       | Add title                                              |               |
| signments            | 0¢      | Add required attendees                                 | + Optional    |
|                      | Ē       | Jul 17, 2020 11:30 AM ∨ → Jul 17, 2020 12:00 PI        | M V 30m All o |
| د                    | Ø       | Does not repeat V                                      |               |
| alls                 | Ē       | cobalagi > General                                     |               |
| iles                 | $\odot$ | Add location                                           |               |
| •••                  | :=      | $ \begin{array}{c ccccccccccccccccccccccccccccccccccc$ | ,, ⊚ ≣ …      |
|                      |         | Type details for this new meeting                      |               |
| ß                    |         |                                                        |               |
| Apps                 |         |                                                        |               |
| Help                 |         |                                                        |               |

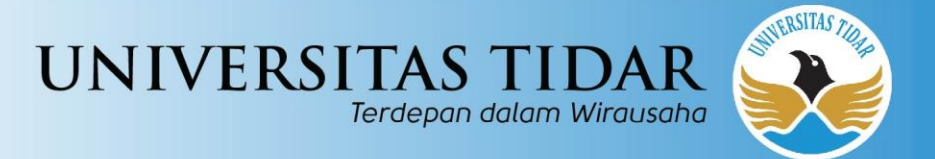

• Mengundang orang/partisipan untuk bergabung

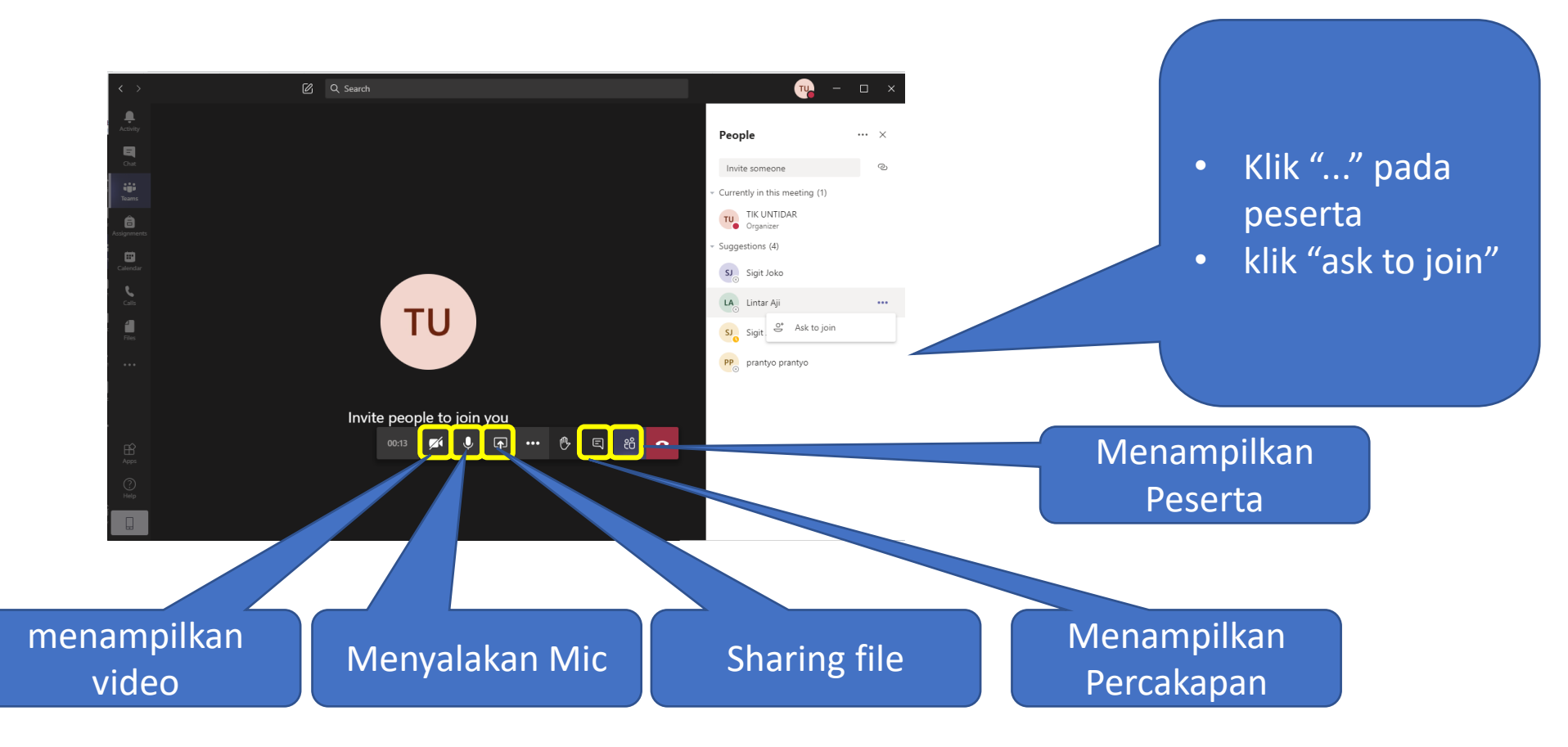

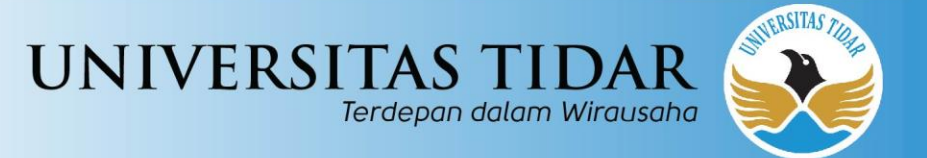

# Join a meeting (sbg tamu/anggota)

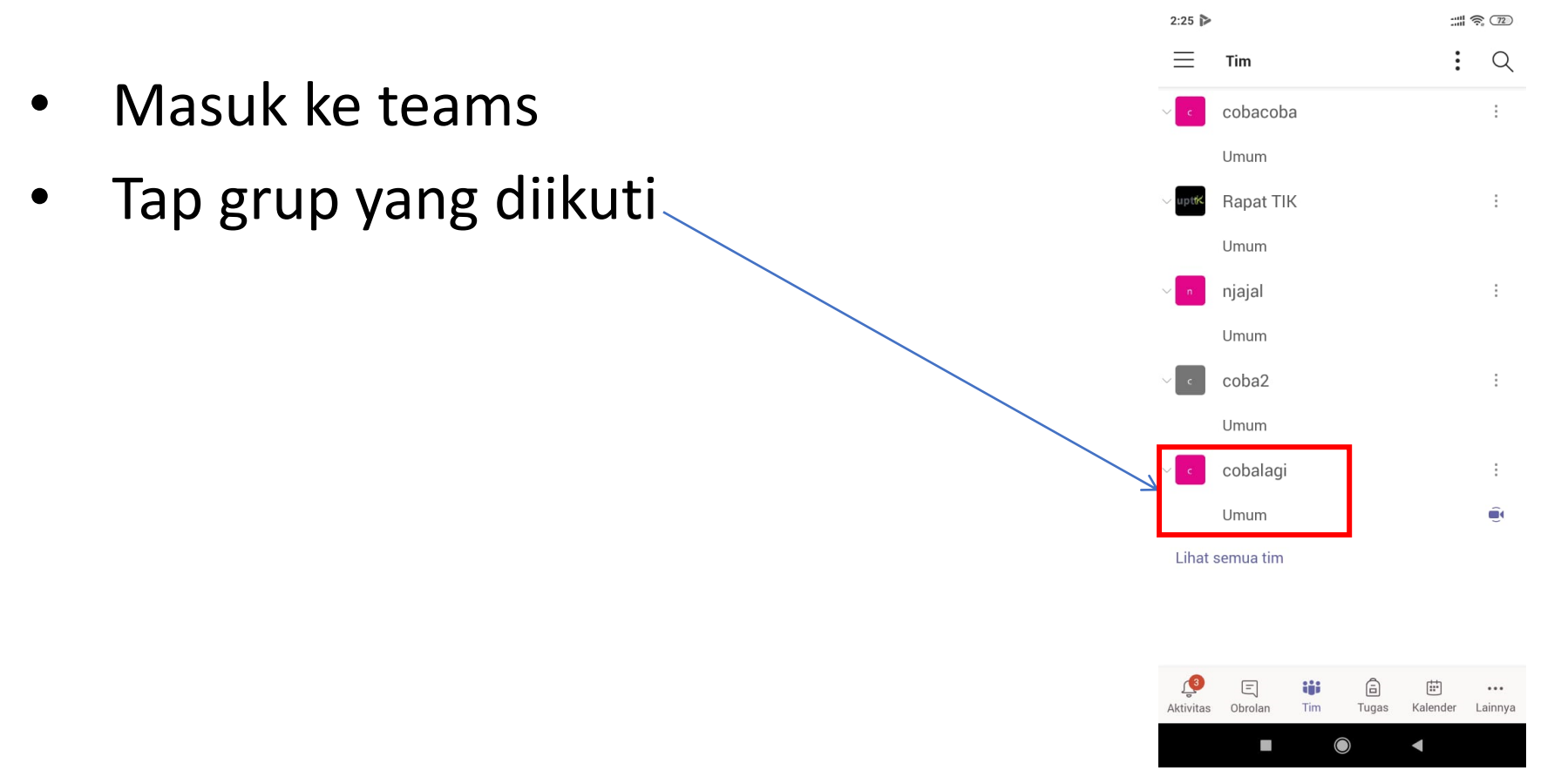

#### untidar.ac.id

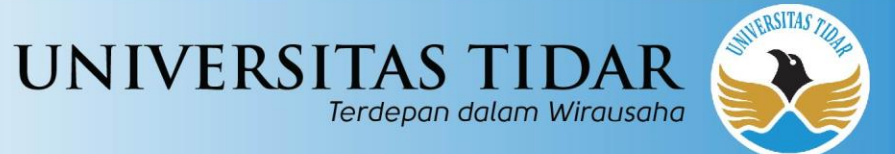

• Klik "Gabung/Join" untuk memulai pertemuan online

| 11:47 AM                      |                                                                          | :::: 4G * 30 |  |  |  |  |  |  |
|-------------------------------|--------------------------------------------------------------------------|--------------|--|--|--|--|--|--|
| ← Umum<br><sub>cobalagi</sub> |                                                                          | ¥ :          |  |  |  |  |  |  |
| POSTINGAN                     | FILE                                                                     | LAINNYA      |  |  |  |  |  |  |
| cek                           |                                                                          |              |  |  |  |  |  |  |
| $\leftarrow$ Balas            |                                                                          |              |  |  |  |  |  |  |
| Rapat berakhir<br>52dtk       |                                                                          |              |  |  |  |  |  |  |
| ← Balas                       | <ul> <li>← Balas</li> <li>Comparison Rapat berakhir<br/>39dtk</li> </ul> |              |  |  |  |  |  |  |
| Rapat berak<br>39dtk          |                                                                          |              |  |  |  |  |  |  |
| $\leftarrow$ Balas            |                                                                          |              |  |  |  |  |  |  |
| Rapat berak<br>2mnt 43dtk     | chir                                                                     |              |  |  |  |  |  |  |
| $\leftarrow$ Balas            |                                                                          |              |  |  |  |  |  |  |
|                               | Terakhir dibaca                                                          |              |  |  |  |  |  |  |
| Rapat<br>Rapat dimulai        |                                                                          | Gabung       |  |  |  |  |  |  |
| Rapat dimu<br>Dimulai oleh T  | <b>lai</b><br>TK UNTIDAR 17 Jul 11.46 /                                  | AM           |  |  |  |  |  |  |
| ← Balas                       |                                                                          | Ľ            |  |  |  |  |  |  |
|                               |                                                                          |              |  |  |  |  |  |  |

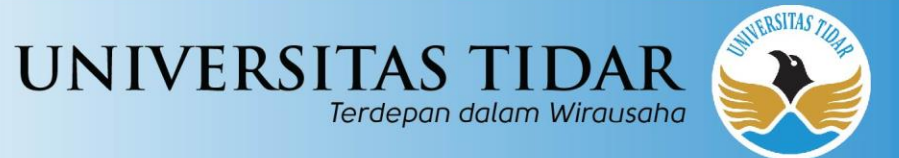

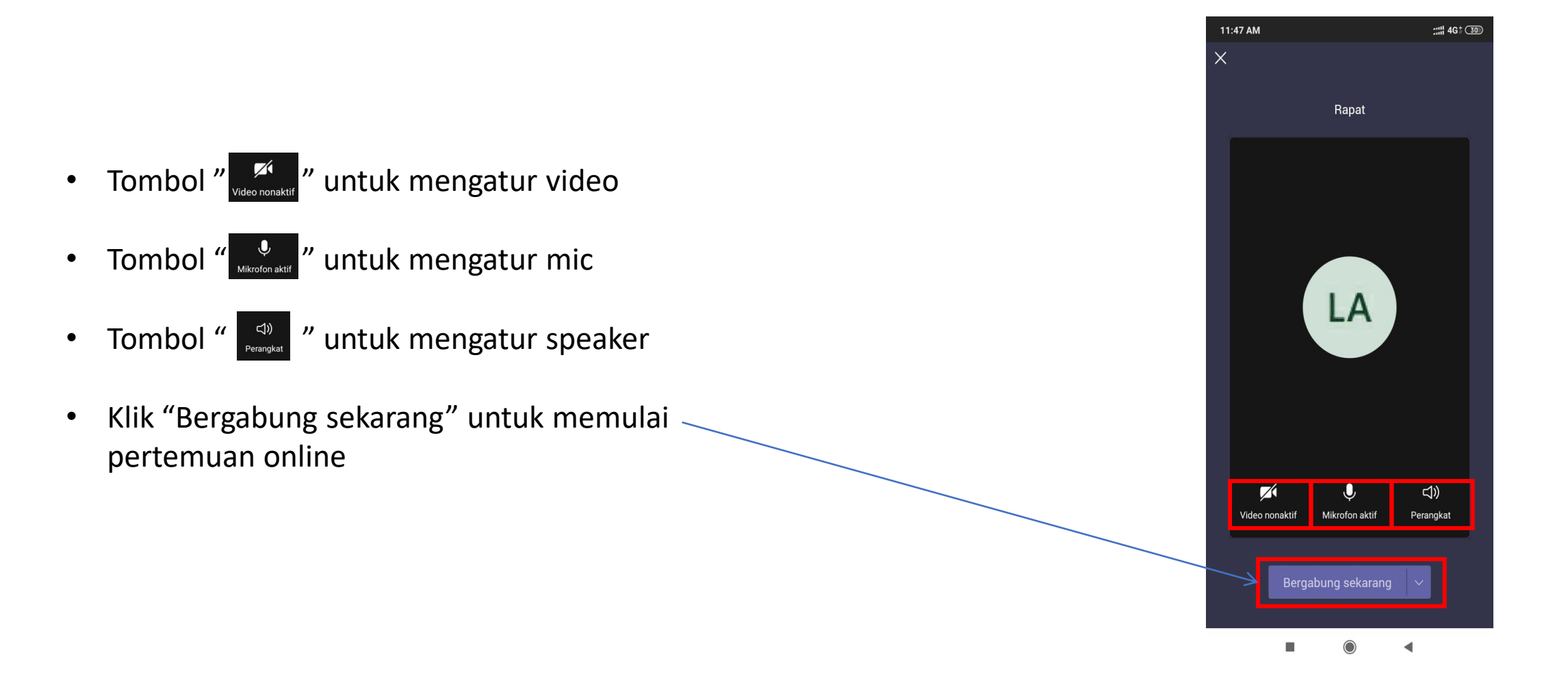

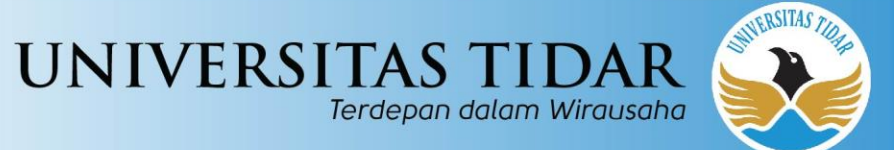

# SELAMAT BERAKTIVITAS DENGAN TEAMS

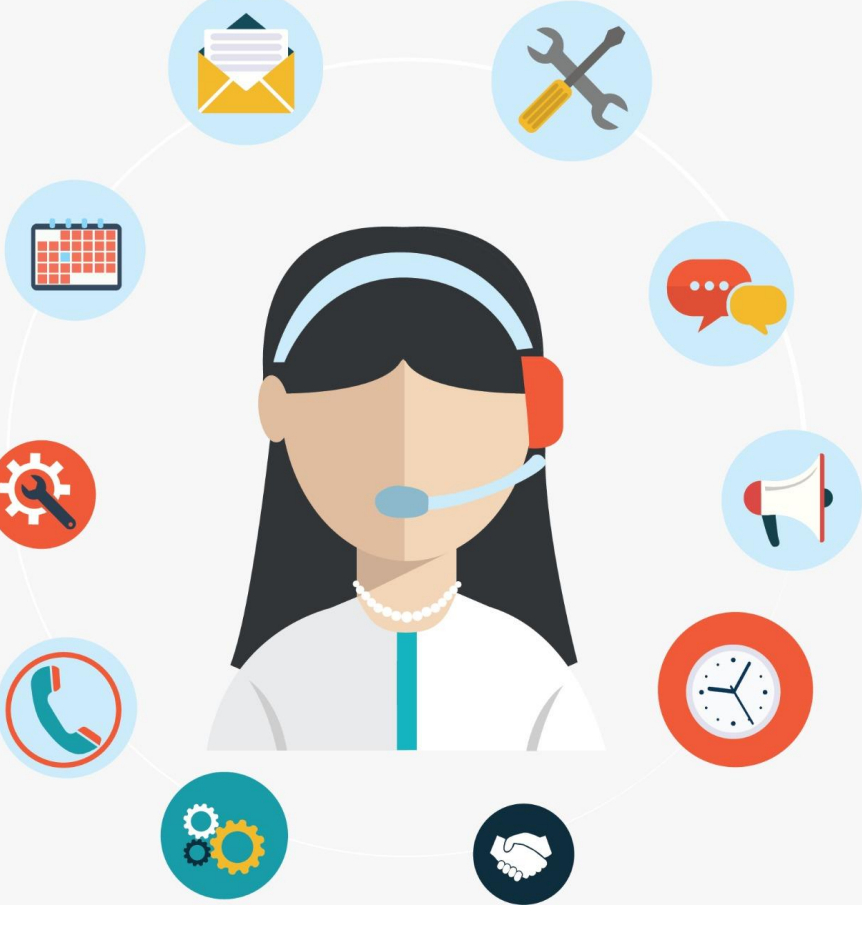

### HELPDESK : upttik@untidar.ac.id